| ● 了条 ● 及<br>Guarge Bankey<br>「东省市政工程与轨道交通工程统 |              |
|----------------------------------------------|--------------|
| 目表填表软件                                       |              |
| 用户名:                                         | - 31         |
| 青输入用户名                                       |              |
| 密码:                                          |              |
| 輸入用戶密码                                       | - Helangelli |
| 登录                                           |              |
|                                              |              |

# <u>广东省市政基础设施工程竣工验收技术资料统一用表</u> 软件操作手册

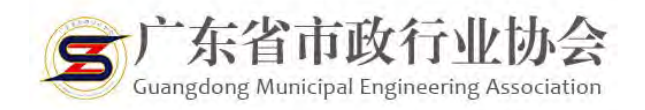

## ●目录

| —, | 软件下载1    |
|----|----------|
| 二、 | 软件安装3    |
| 三、 | 软件注册5    |
| 四、 | 软件系统操作7  |
| 五、 | 常见问题解答13 |

声明:《广东省市政基础设施工程竣工验收技术资料统一用表软件操作手册》 最终解释权归广东省市政协会所有。

## 一、软件下载

 输入网址 <u>https://www.gdszxh.com/</u>跳转到广东市政协会 官网;

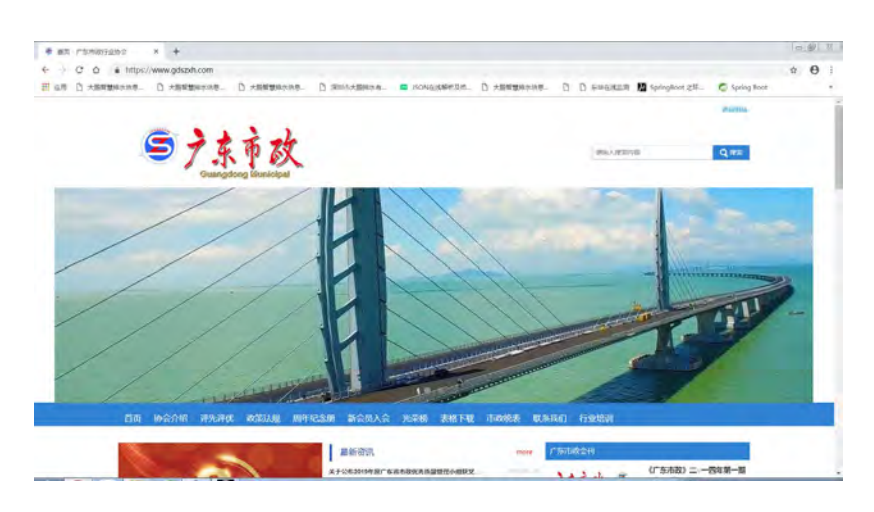

2. 在首页点击导航栏中的市政统表;

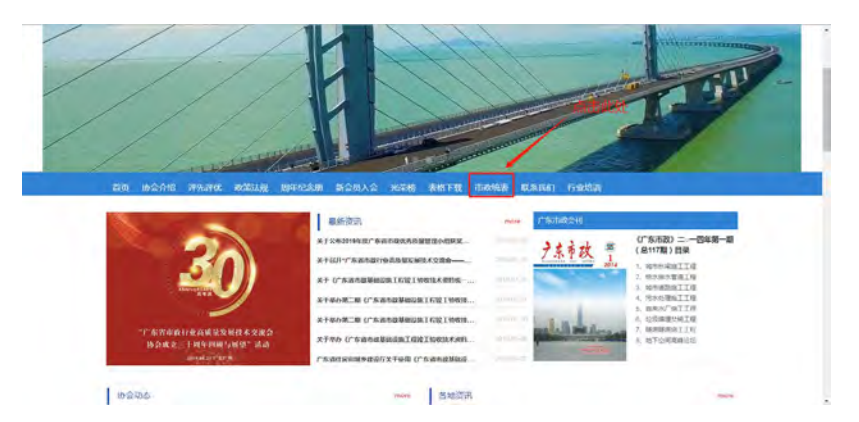

3. 在公布栏中,找到这条信息,点击查看;

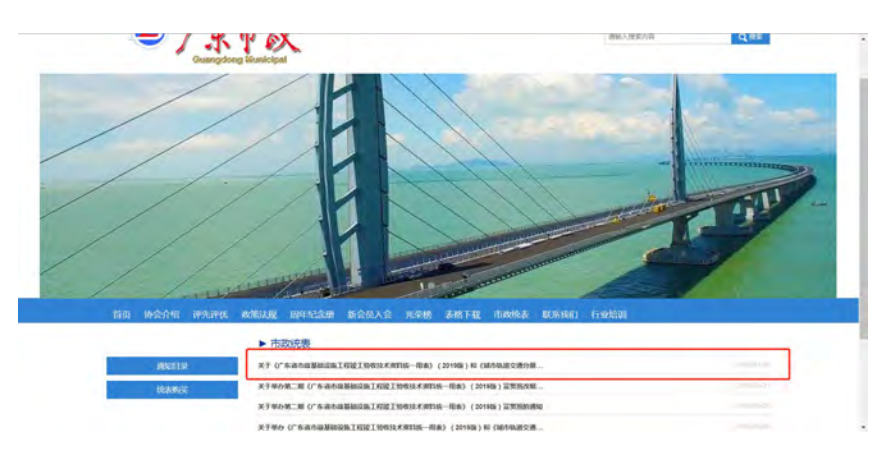

#### 4. 找到截图中的位置,点击下载,记住提取密码;

| 点击下载 |  |
|------|--|

5. 使用百度网盘进行下载密码。

| ▲ 省市政协会制表软件.msi              | ◎ 取消分享 | 上下载(37,4M) | 90 |
|------------------------------|--------|------------|----|
| ① 2019-05-28 15:07 失效时间;永久有效 |        |            |    |
|                              |        |            |    |
|                              |        |            |    |
|                              |        |            |    |
| 文件大小:37.4M                   |        |            |    |
|                              |        |            |    |
|                              |        |            |    |
|                              |        |            |    |

### 二、软件安装

1. 需要使用什么软件就安装什么程序

常 TableSetup轨道\_20190602001.msi
 2019/6/3 9:09
 Windows Install...
 38,813 KB
 ○ TableSetup市政\_20190602001.msi
 2019/6/3 9:09
 Windows Install...
 38,813 KB

2. 安装注意要点:不要安装在 C 盘;不要直接安装在 D、F、 E 盘下,可以在 D、F、E 盘下先创建市政、轨道的文件夹, 用于安装软件时作为安装位置。

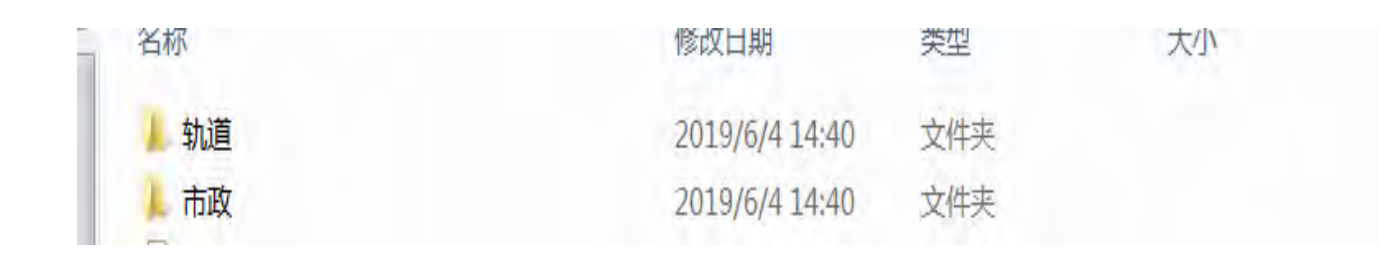

3. 安装步骤如下:

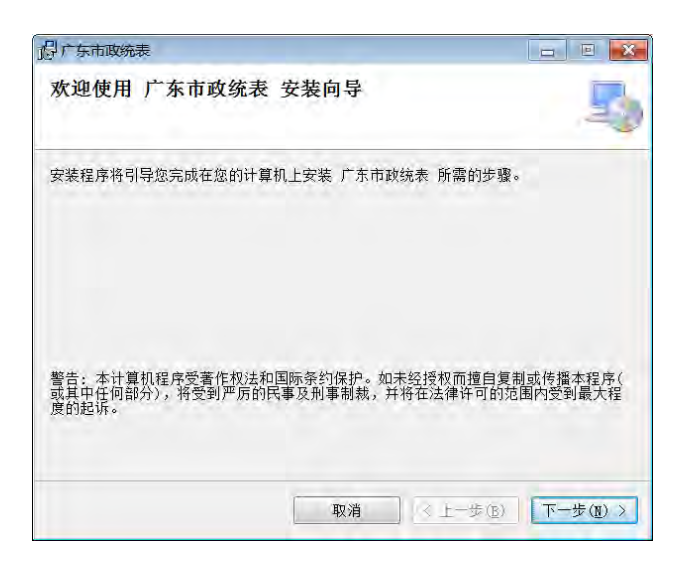

| 起广东市政统表                                                |                                | - E 🗙        |
|--------------------------------------------------------|--------------------------------|--------------|
| 选择安装文件夹                                                |                                | 5            |
| 安装程序将把 广东市政统表 安装到<br>要在该文件夹中进行安装,请单击"<br>个文件夹或单击"浏览"。  | 下面的文件夹中。<br>下一步"。要安装到其他文件÷     | e,请在下面输入另一   |
| C:\Frogram Files (x86)\广东省                             | 省市政行业协会\广东市政统表                 | 浏览(图)        |
| <b>可以自定义安</b><br>为自己还是为所有使用该计算机的<br>◎任何人(g)<br>◎只有我(g) | <mark>装位置</mark><br>人安装广东市政统表: | 磁盘开销(四)      |
|                                                        | 取消(く上一歩)                       | (B) 下一步(N) > |

| ,日广东市政统表                         |             |               |
|----------------------------------|-------------|---------------|
| 确认安装                             |             | 5             |
| 安装程序已准备在您的计算机上安装<br>单击"下一步"开始安装。 | 广东市政统表。     |               |
|                                  | 取消 < 上一步(医) | ] [下一步(10) >] |

| 广东市政统表       |  |   |
|--------------|--|---|
| 正在安装 广东市政统表  |  | R |
| 正在安装 广东市政统表。 |  |   |
| 请稍候          |  |   |
|              |  |   |
|              |  |   |
|              |  |   |
|              |  |   |
|              |  |   |
|              |  |   |

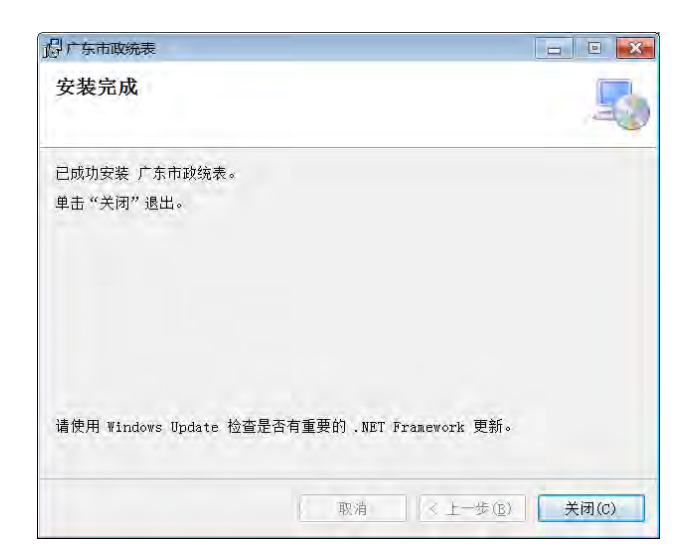

4. 安装成功后桌面会出现软件的启动程序

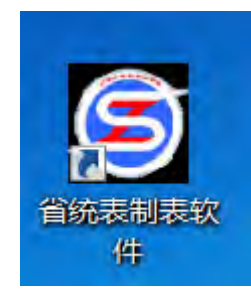

## 三、软件注册

- 1. 插上加密狗(使用软件时,需插入加密狗,才能开始使 用软件
- 2. 注册账户、登录页面(首次使用软件用户)

| 「<br>方<br>余<br>省<br>市<br>正<br>用<br>表<br>填<br>表<br>報 | <b>文</b><br>文工程与轨道交通工程统<br>次件 |       |
|-----------------------------------------------------|-------------------------------|-------|
| 工程名:                                                | 请输入工程名,注册后不                   | De Co |
| 工程类型:                                               |                               |       |
| 用户名:                                                | 请输入登录用户名                      |       |
| 密码:                                                 | 请输入登录密码                       |       |
| 确认密码:                                               | 済输入登录密码 注册 关闭                 |       |

注册页面

 填写工程名,选择工程类型(市政工程或轨道工程), 输入用户名和密码(如果用户名重复,需更换用户名)

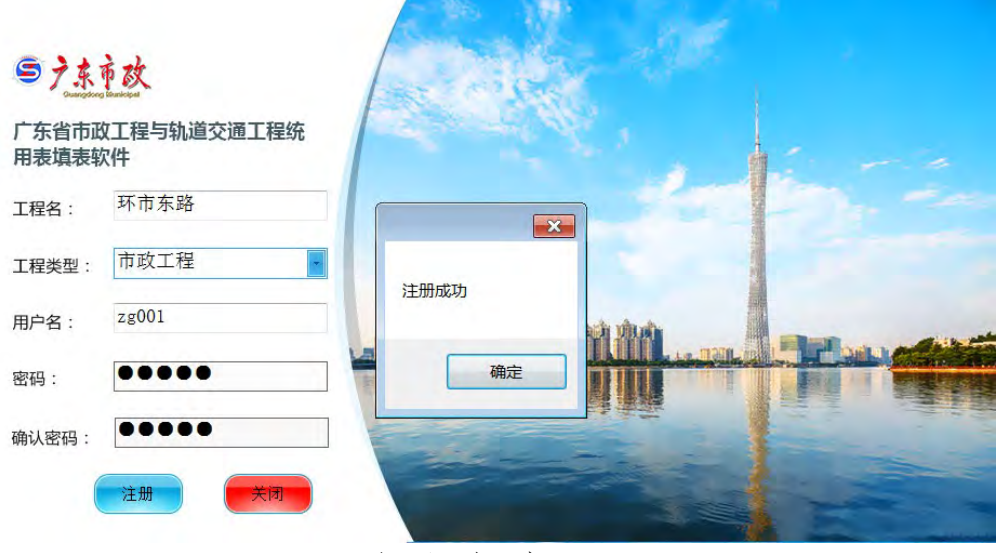

注册成功页面

- 点击注册,会弹出注册成功,首次注册成功后点击确认 自动登录
- 5. 如果已使用过软件,并且注册有账户,就可直接登录账 户

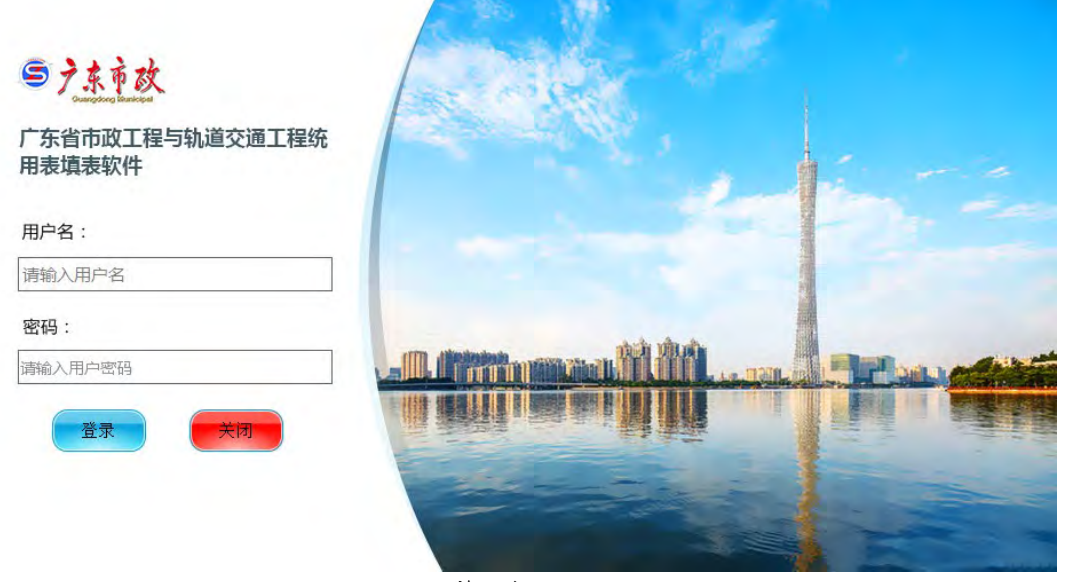

登录页面

## 四、软件系统操作

1. 点击左上角 , 弹出窗口, 窗口里边的内容, 可填写项
 目工程的基础信息

| 9          | 广东         | 副市家基础设施工程设工经改技术资料统一 | 用表(20190525001)   |    | 000       |
|------------|------------|---------------------|-------------------|----|-----------|
|            |            |                     |                   |    |           |
| 输入撤销条件,按照车 |            |                     |                   |    |           |
| 「好南东赣      |            |                     | 11.11.11.11.17.17 |    |           |
|            | 対面(丁方面)工程: |                     | · 如何加利益/公共:       |    |           |
|            | 保存时间:      | 0-                  | - 社校时间:           | 0. |           |
|            |            |                     |                   | 1  | 童我文件 全部文件 |
|            |            |                     |                   |    |           |
|            |            |                     |                   |    |           |
|            |            |                     |                   |    |           |
|            |            |                     |                   |    |           |
|            |            |                     |                   |    |           |
|            |            |                     |                   |    |           |
|            |            |                     |                   |    |           |
|            |            |                     |                   |    |           |
|            |            |                     |                   |    |           |
|            |            |                     |                   |    |           |
|            |            |                     |                   |    |           |
|            |            |                     |                   |    |           |
|            |            |                     |                   |    |           |
|            |            |                     |                   |    |           |
|            |            |                     |                   |    |           |
|            |            |                     |                   |    |           |
|            |            |                     |                   |    |           |
|            |            |                     |                   |    |           |
|            |            |                     |                   |    |           |
|            |            |                     |                   |    |           |
|            |            |                     |                   |    |           |

#### 软件主页

|            | F.9         | 第市政基础设施工程竣工统农技术资料统一用 | 奏 ( 20190525001 ) | 00         |
|------------|-------------|----------------------|-------------------|------------|
| 4 <b>2</b> |             |                      |                   |            |
| 人直由影件, 假彩田 |             |                      |                   | -          |
| 环市永路       | RE          |                      |                   |            |
|            | 分部(子分部)工程:  |                      | 检教部位/区段:          |            |
|            | 保存时间:       | D•                   | □+ 检验时间:          | 0.         |
|            | 8           | 道田編輯                 |                   | SHITH LUXA |
|            | 工程项目名称 环用东脑 | II                   | 1.地点              |            |
|            | 工程中联价       | FL:                  | 1.110             |            |
|            | 项目工制        |                      |                   |            |
|            | 安望机构        | <b>F</b> 3           | 机构                |            |
|            | 建记单位        | 项目的                  | 3费人               |            |
|            | 代理单位        | 透目6                  | 5责人               |            |
|            | 积荣单位        | 楽目の                  | 5责人               |            |
|            | 设计单位        | 项目的                  | 5.费人              |            |
|            | 盆理单位        | 皇堂3                  | 1/2/90            |            |
|            | 总承继单位       | 项目6                  | 5费人               |            |
|            | 安全员         | 项目技术的                | 5费人               |            |
|            | 馬检员         | 983                  | LIK               |            |
|            | 专业分包单位      | 项目6                  | 5费人               |            |
|            | 安全员         | 项目技术的                | 3责人               |            |
|            | 质检典         | 963                  | LIK .             |            |
|            |             |                      |                   |            |
|            |             |                      |                   |            |

信息填写窗口

2.填写完项目基础信息后,点击保存,在点击左上角, 在弹出的窗口中,选择项目工程相关的表格,确认后, 会自动添加到目录,在目录中第七章表格会根据分部分 项进行划分排序。

| 8          | F          | 东省市政基础设施工程设工经改技术资料统一                                                                       | 用表 ( 20190525001 ) | 00                                                                                                    |
|------------|------------|--------------------------------------------------------------------------------------------|--------------------|----------------------------------------------------------------------------------------------------|
| 0E         |            |                                                                                            |                    |                                                                                                    |
| 输入资源条件,按照主 |            |                                                                                            |                    | ( man and a second second seco |
| - 环市东赣     | 未名         |                                                                                            |                    | and the second second sec                                                                                                    |
|            | 分部(子分部)工程: |                                                                                            | 检收邮位/区段:           |                                                                                                    |
|            | 保存时间:      | D+1                                                                                        | □+ 检查时间:           | 0*                                                                                                    |
|            |            |                                                                                            |                    | 8898 6999                                                                                                    |
|            |            | 选择相关寄档                                                                                     |                    | Cancer Cancer                                                                                                    |
|            |            | 開始王具正道理(市文作<br>調理王具正道理(市文作<br>文件<br>文件<br>文件<br>数目報社(中)))))))))))))))))))))))))))))))))))) |                    |                                                                                                    |

#### 添加工程相关表格窗口

| 69                                                                           | 175        | 廣市改基時以自工程竣工验收技术资料统一 | 用憲(20190525001)             | 9)               |
|------------------------------------------------------------------------------|------------|---------------------|-----------------------------|------------------|
| NI WEST, 605                                                                 |            |                     |                             |                  |
| - Franker                                                                    | 供名         |                     |                             | 新政策将             |
| ○ 第一章 工程建设期期主要法定基建程序文件<br>、 10 工程建设期期主要法定基建程序文件                              | 分割(子分割)工程。 |                     | 約4980/区梯-                   |                  |
|                                                                              |            |                     | 10. 11 07 04 7 04 7 04 10 1 |                  |
| 第一符 工程呈理里位用表<br>2.1.1市政宣-1 总呈理工程师任命书                                         | 保存町间;      | Q*                  | □+ #344m1(m):               | P.               |
| <ol> <li>2.1.2市設算-2 項目空煙机构设置遺転</li> <li>2.1.2市設算-2 項目空煙机构设置遺転</li> </ol>     |            |                     |                             | - 単純文作 () - 単純文作 |
| 2.1.4市政第一4 项目室理机构印度使用技术                                                      |            |                     |                             |                  |
| 2.1.5の政皇-0 工程方上、東上マ<br>2.1.6の政皇-0 工程警停会                                      |            |                     |                             |                  |
| <ol> <li>2.1.7市政宣-7 益理工程券遺知単<br/>・1.8市政宣-9 工程延長公理指定     </li> </ol>          |            |                     |                             |                  |
| 2.1.9市政宣-9 旁站宣理记录表                                                           |            |                     |                             |                  |
| 2.1.10回政第-10 千行物重纪录<br>2.1.11回政第-11 师祝记录                                     |            |                     |                             |                  |
| -2.1.12市政第-12工程計支付证书<br>2.1.12市政第-12工程計支付证书                                  |            |                     |                             |                  |
| -2.1.14而政策-14 呈理实施图例                                                         |            |                     |                             |                  |
| <ol> <li>1.15市政策-15 監理保護</li> <li>1.16市政策-16 監理保護</li> </ol>                 |            |                     |                             |                  |
| 2.1.17市政第-17 会议纪要                                                            |            |                     |                             |                  |
| 2.1.18市政量-18 呈理工作早協<br>-2.1.19市政第-19 算理工程時备別號                                |            |                     |                             |                  |
| 2,1,20市政盟-20 並理机构审查表                                                         |            |                     |                             |                  |
| 2,1.22市政量=22不含格工程项目通知                                                        |            |                     |                             |                  |
| 2.1.23市政第=23算理业务手册<br>2.1.24市政第=24 算理目表                                      |            |                     |                             |                  |
| 第二等 擁工单位採用、保险用表                                                              |            |                     |                             |                  |
| -2,2.1市政盟-25 編工唱积设计(万案)担<br>-2,2.2市政盟-26 工程开工、夏工用需素                          |            |                     |                             |                  |
| -2.2.3市政算-27 分包单位灵险限审赛                                                       |            |                     |                             |                  |
| 2.2.5市政宣-29 工程材料, 构配件, 设备                                                    |            |                     |                             |                  |
| 2.2.6市政宣-30 工程接給申请表<br>2.2.7市政第-37 純工供素(実際)計利用                               |            |                     |                             |                  |
| 2.2.8市政谊-32 主要施工机械进造场按测                                                      |            |                     |                             |                  |
| <ol> <li>2.2.9市設算-33 互理工程房還有回貨業</li> <li>2.2.10市設算-34 工程局量事款計增方業利</li> </ol> |            |                     |                             |                  |
| - 2.2.11市政第-35 工程竣工度检单                                                       |            |                     |                             |                  |
| 2.2.12印政道~36 工程计量申报表<br>3.2.13市政道~37 工程数支付申报表                                |            |                     |                             |                  |
| 2.2.14市政盟-39 工程偏时。最终延期报道<br>5.5.14市政盟-39 工程偏时。最终延期报道                         |            |                     |                             |                  |
| ○第三节 遺用表                                                                     |            |                     |                             |                  |
| 2.3.1市設置=40 工作联系集<br>2.3.2市設置=41 工程存取集                                       |            |                     |                             |                  |
| 2.3.3用設留-42 索他最向通知书                                                          |            |                     |                             |                  |
| ○ 第三篇 稿工管理文件 *                                                               |            |                     |                             |                  |

#### 添加成功后目录

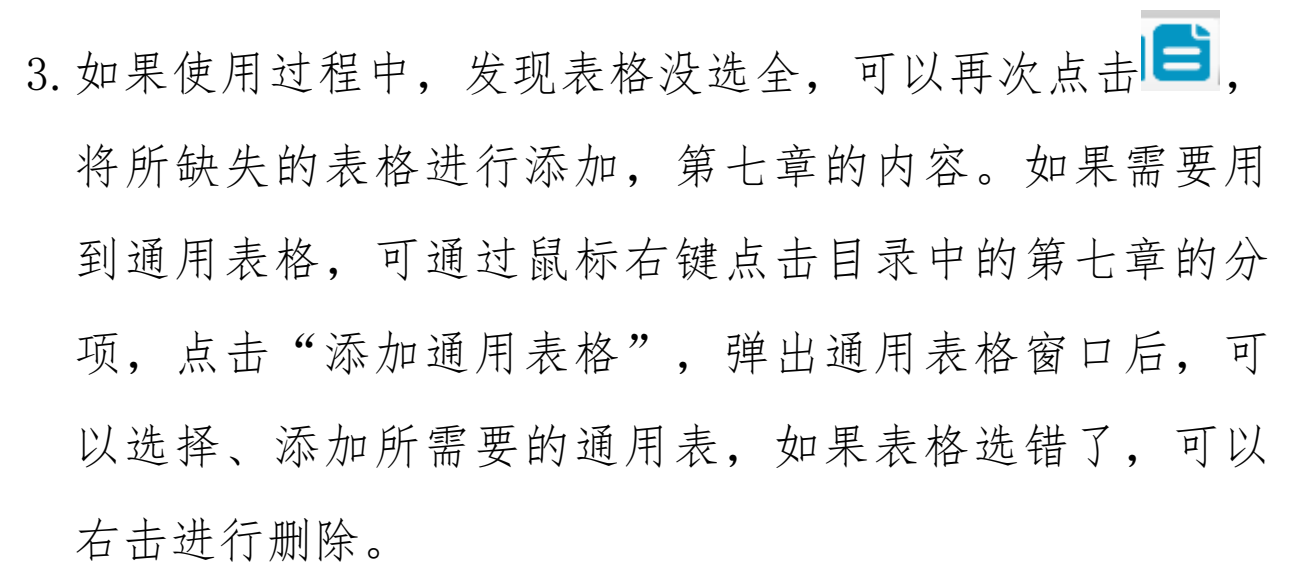

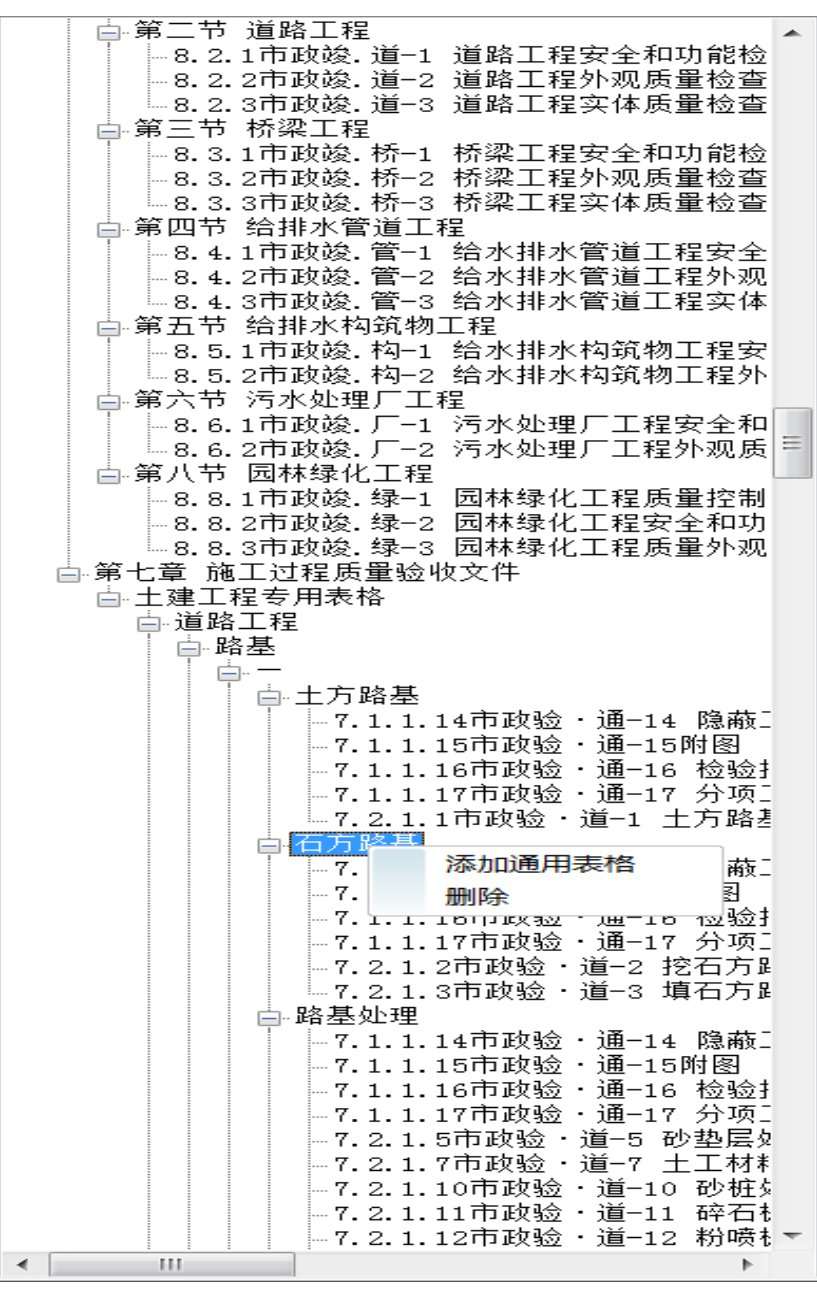

 鼠标点击表格类型后,在右上角点击
 新增表格 按钮, 进入添加新表格模式,新表格中会根据你所提交的项目 基础信息,进行自动填写。

| 9   |                                                                                                    |                  |                      |          |                      |                                    |            |                |            |      | 靪    |   |         |   |
|-----|----------------------------------------------------------------------------------------------------|------------------|----------------------|----------|----------------------|------------------------------------|------------|----------------|------------|------|------|---|---------|---|
|     |                                                                                                    |                  | •                    |          | B                    |                                    | •          |                |            |      |      |   |         |   |
|     | A         B         C         D         E         F         G         H         I         J         K         L         M         N |                  |                      |          |                      |                                    |            |                |            |      |      |   | 0       |   |
| 2   | 十方路基检验批质量验收记录                                                                                                    |                  |                      |          |                      |                                    |            |                |            |      |      |   |         |   |
| 3   |                                                                                                    |                  |                      |          |                      | ر ــلــ                            | 小山云河的      | <u>w</u> ju./y | (里:        | 巡れ   |      |   | 市政验・道–1 |   |
| 4   |                                                                                                    |                  |                      |          |                      |                                    |            |                |            |      |      | 第 | 页,共 页   |   |
| 5   | 工程名称         环市东路                                                                                                    |                  |                      |          |                      |                                    |            |                |            |      |      |   |         |   |
| 6   | 单位工程名称         道路工程                                                                                                    |                  |                      |          |                      |                                    |            |                |            |      |      |   |         |   |
| 7   | <b>施工单位</b> 中交第一航务工程                                                                                                    |                  |                      |          |                      |                                    | 局有限公司 分包单位 |                |            | 分包单位 |      |   |         |   |
| 8   | 项目负责人                                                                                                    |                  |                      | 责人       | 赵七                   | 赵七                                 |            | 项目技术负责人        |            | 周九   |      |   |         |   |
| 9   |                                                                                                    | 分部 (子分部)<br>工程名称 |                      |          | 分部)<br>称             | 路基                                 | 分项         |                | 分项工程名称     |      | 土方路基 |   |         |   |
| 10  | 验收部位/区段                                                                                                    |                  |                      |          |                      | 检验批容量                              |            |                |            |      |      |   |         |   |
| 11  |                                                                                                    | 施                | Τß                   | 捡        | 收依据                  | ≪城镇道路工程施工                          | 与质量验收规范    | » (cj          | J1)        |      |      |   |         |   |
| 12  |                                                                                                    | 验收项目             |                      |          | 设计要求或规范规定            |                                    | 最小         | /实际抽<br>量      | <b>由样数</b> | 检查记录 | 检查结果 |   |         |   |
| 13  |                                                                                                    | 主<br>控           | 主 1 压实度应符合规范规定。<br>控 |          | 第6.8.1-1条            |                                    |            | /              |            |      |      |   |         |   |
| 14  |                                                                                                    | 项目               | 2                    | 弯        | 沉值不应                 | 大于设计规定。                            | 第6.8.1-2   | 条              |            | /    |      |   |         |   |
| 15  |                                                                                                    |                  | 1                    | 路旅客      | 末应平整<br>、波浪、<br>实、稳定 | 、坚实,无显著轮迹、翻<br>起皮等现象,路堤边坡应<br>、平顺。 | 第6.8.1-4条  |                |            | /    |      |   |         |   |
| 16  |                                                                                                    | 2 路床纵断高程(mm)     |                      | -20, +10 |                      |                                    |            |                |            |      |      |   |         |   |
| 17  |                                                                                                    | _                |                      |          |                      |                                    | /          |                |            |      |      |   |         |   |
| 18  |                                                                                                    | 般项目              | 4                    | 允许       | 路床平                  | 整度(mm)                             | ≤15        |                |            | /    |      |   |         |   |
| 19  |                                                                                                    |                  | 5                    | 偏差       | 路床宽」                 | Ē (mm)                             | 不小于设计(     | 值+B            |            | /    |      |   |         |   |
| 20  |                                                                                                    |                  | 6                    |          | 路床横:                 | 坡                                  | ±0.3%且不    | 反坡             |            | /    |      |   |         |   |
| 21  |                                                                                                    |                  | 7                    |          | 边坡(mu                | n)                                 | 不陡于设计      | 值              |            | /    |      |   |         |   |
| 22  |                                                                                                    |                  |                      |          | 1                    |                                    | 1          |                |            |      |      |   |         |   |
| 4.5 | °.                                                                                                    | + 1 [            |                      |          |                      |                                    |            |                |            |      |      |   |         | • |

5. 编辑表格状态中,可以录入内容,可以对表格进行微调,可以保存填写的信息,可以打印预览,可以打印表格。

| 页面设置            |                   |       |       | ×     |  |  |  |  |  |
|-----------------|-------------------|-------|-------|-------|--|--|--|--|--|
|                 |                   |       |       |       |  |  |  |  |  |
| 纸张              | -                 |       |       |       |  |  |  |  |  |
| 大小( <u>z</u> ): | A4 210 x 297 毫米 ▼ |       |       |       |  |  |  |  |  |
| 来源( <u>s</u> ); | 自动选择              |       |       |       |  |  |  |  |  |
| 方向              | 页边距(毫米)           |       |       |       |  |  |  |  |  |
| ◎ 纵向(0)         | 左(止):             | 17.78 | 右(R): | 19.05 |  |  |  |  |  |
| ◎横向(鱼)          | 上(I):             | 19.05 | 下(B): | 19.05 |  |  |  |  |  |
|                 |                   | Ē     | 角定    | 取消    |  |  |  |  |  |

打印页面的设置

|                 |                        |          |         |       |        |  | - 6  |
|-----------------|------------------------|----------|---------|-------|--------|--|------|
|                 | _                      | _        | _       | _     | _      |  | CD-R |
|                 |                        |          |         |       |        |  |      |
|                 |                        |          |         |       |        |  |      |
|                 |                        | *****    |         |       |        |  |      |
|                 | 2.04                   | - autor  | RECCH   |       | 100.45 |  |      |
| 2368            |                        |          | ****    | _     |        |  |      |
| 4/100 HTT-1     |                        | 1019     | ineasi. |       |        |  |      |
|                 |                        | -        |         | 84    |        |  |      |
| per cycline     | 1.2                    |          |         | 1.794 |        |  |      |
| 1000            |                        |          |         |       | _      |  |      |
| allocas locas   |                        |          |         |       |        |  |      |
| 801             |                        | ******   |         |       | 1000   |  |      |
| · ; patronges.  |                        | si inte  |         |       |        |  |      |
| 2 Bighterparte  |                        | 94.1 196 |         |       |        |  |      |
|                 |                        | _        |         | -     |        |  |      |
| 1 Steam Pro-    | 200                    | 913796   |         |       | 1.1    |  |      |
| 1               |                        | - N      |         |       |        |  |      |
| i hereite       |                        |          | 1.1     | -     |        |  |      |
|                 | -                      |          |         |       |        |  |      |
| 2 · 3 · · · · · |                        | 414      |         |       |        |  |      |
|                 |                        | Lehrer . |         |       |        |  |      |
|                 |                        | -        |         |       |        |  |      |
|                 |                        |          |         |       |        |  |      |
| 1 1             |                        |          |         |       |        |  |      |
|                 |                        |          |         |       |        |  |      |
| 12              |                        |          |         |       |        |  |      |
| 9415 IBI 0-     | -                      |          |         | A+    | * 4.4  |  |      |
|                 |                        |          |         |       |        |  |      |
| Port.           | F68                    |          |         |       |        |  |      |
| a DESCRIPTER    | A CONTRACTOR ON AN A A |          |         |       |        |  |      |
|                 |                        |          |         |       |        |  |      |
|                 |                        |          |         |       |        |  |      |
|                 |                        |          |         |       |        |  |      |

打印预览

 保存表格时,验收部位/区段的录入框中需要填写信息, 否则会弹出。

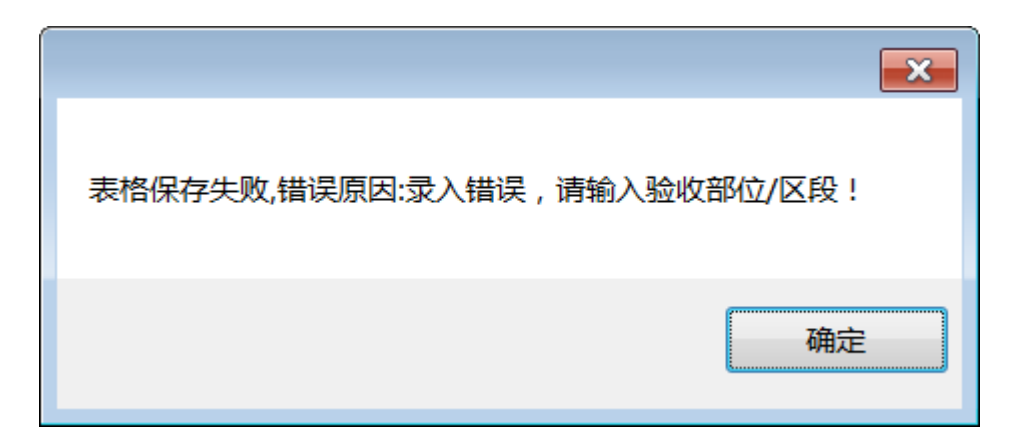

7. 表格制作保存成功后,会返回软件主页,并且会将保存 好的表格放入汇总框中,汇总框内容,可根据分部(子 分部)工程、验收部位/区段、保存时间、验收时间等进 行筛选,也可以对表格进行再次编辑、修改。

| 9                                                                                                    | I                     | 下海市政制度的直上局被工程被技术资料的 | 一用憲(20190525001) |         |          | 000  |
|----------------------------------------------------------------------------------------------------|-----------------------|---------------------|------------------|---------|----------|------|
|                                                                                                    |                       |                     |                  |         |          |      |
| MAJN 前向年,保健室                                                                                                    |                       |                     |                  |         |          |      |
| 第六节 汽水处理厂工程<br>8.6.1市政防 厂-1 法未处理厂工程保全和                                                                                                    | 7.2.1.1市政位、進-1 土方與是位组 | 北馬重拉役纪录             |                  |         |          |      |
| 8.6.2市政設,厂-2.汚木处理厂工程外观质<br>- N.L.M. 同時時代工程                                                                                                    | 分師(子分師)工程:            |                     | 植秋醇位/区桥:         |         |          |      |
| 8.8.1币政治, 舉一1 因林绿化工程质量控制                                                                                                    | 保存时间;                 | 0.                  | □* 检收时间:         |         | 01       |      |
| 8.8.2市政院 建一2 因称非化工程安全和40<br>-8.8.3市政院 建一3 因林提化工程质量外观                                                                                                    |                       |                     |                  |         | - BILCON | 主部大作 |
| 新七里 請工过程质量检视文件<br>主建工程专用表格                                                                                                    | 文件保存时间                | 检视时间                | 分部(子分部)工程        | 给收辞位/区路 | 操作       |      |
| ○ 道理 二弦                                                                                                    | 2019年05月26日 02:03:40  | 2019年3月2日           | 转基               | 土方局基    | 1818     |      |
| <ul> <li>2.788</li> <li>7.1.1.107810 - 8-14 (#867)</li> <li>7.1.1.107810 - 8-14 (#867)</li> <li>7.1.1.107810 - 8-14 (#867)</li> <li>7.1.1.107810 - 8-14 (#867)</li> <li>7.2.1.107810 - 8-14 (#867)</li> <li>7.2.1.107810 - 8-14 (#867)</li> <li>7.1.117820 - 8-14 (#867)</li> <li>7.1.117820 - 8-14 (#867)</li> <li>7.1.117820 - 8-14 (#867)</li> <li>7.1.117820 - 8-14 (#867)</li> <li>7.1.117820 - 8-14 (#867)</li> <li>7.1.1107820 - 8-14 (#867)</li> <li>7.1.1107820 - 8-14 (#867)</li> </ul> |                       |                     |                  |         |          |      |

#### 五、常见问题解答

- 1. 使用软件前,可以先参考用户使用手册。
- 2. 关于电子主狗的问题:
  - 1) 问: 一只电子主狗只能使用一个工程吗?
    - 答:一只电子主狗只能使用一个工程,如果有多个工程,需要购买多个电子主狗。
  - 2)问:一个工程只有一只电子主狗操作,想要多个人员一起操作怎么办?
    - 答:以后将会推出附狗,请关注"广东市政"官网 更新。附狗具有之前购买的电子主狗一样的操作, 但附狗是需要购买有电子主狗才能使用,购买了附 狗就可以实现多个人员一起使用,但附狗的使用也 是一只附狗对应一台电脑。
  - i) 问:一台电脑能否即使用市政电子主狗,又使用轨道电子主狗?

答:现在已经可以一台电脑,同时使用市政、轨道 表,只需在市政协会官网下载相对应的软件(分为 市政、轨道)。

4) 问: 一只电子主狗为什么不能把市政和轨道都合在

14

一起?

答: 有些工程是不需要使用到市政表, 或者不需要

用到轨道表,基于这个原因,才不合并在一起。 3.关于软件上的问题:

- 1) 软件的安装不支持 XP 系统;
- 2) 软件安装位置不建议在 C 盘;
- 3) 软件的使用如果有杀毒软件阻止, 请允许;
- 4) 软件使用时,需要插入电子主狗使用;
- 5) 软件注册时,项目工程的填写一定要慎重,项目工程名称不可以修改;
- 6)软件中的表格不支持导出来,需要在软件中编辑后 保存,可支持打印。
- 7) 如果更新异常,请联系协会人员、技术支持人员。

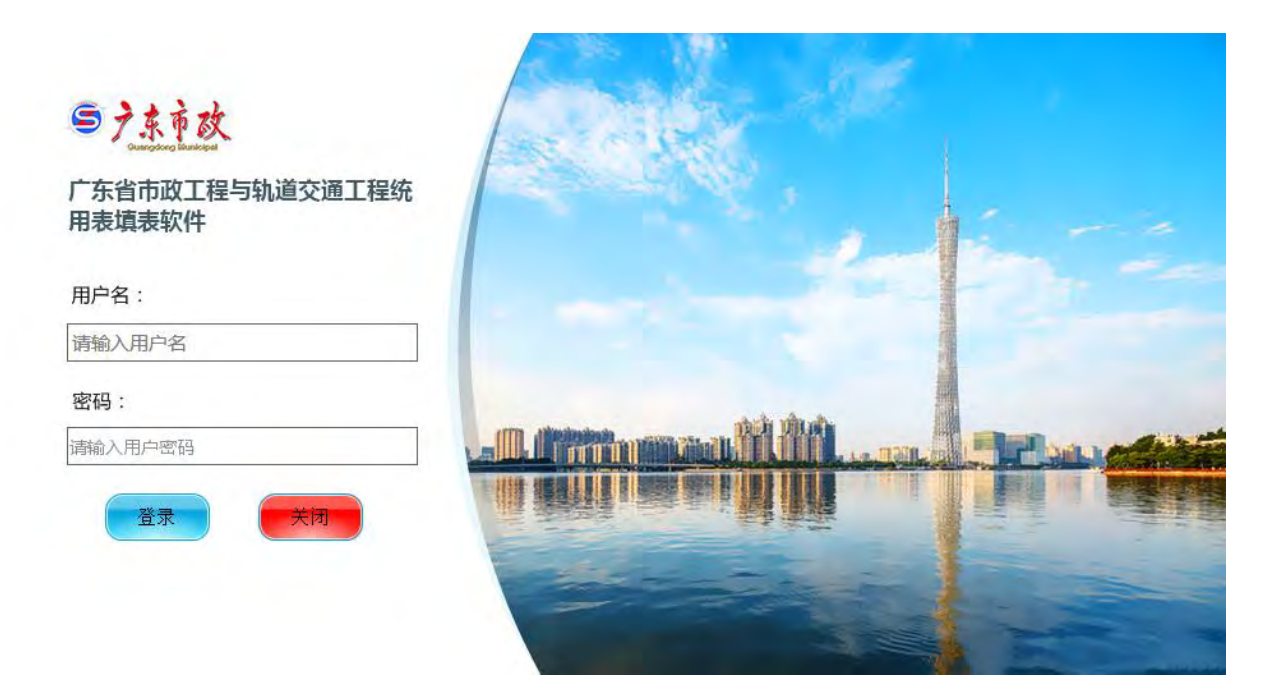

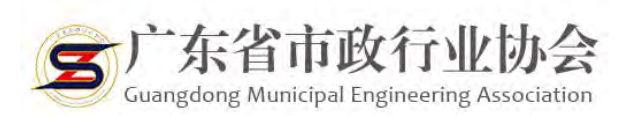

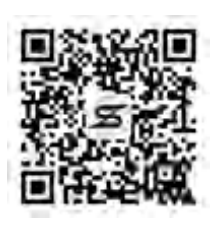

电话:020-83335747、83373351 地址:广州市天河区天河北路618号A座方志 馆12楼1203室 官网:https://www.gdszxh.com/